## Web 端如何审批或退回物资反馈单(文档)

物资反馈单新增后,根据审批流程节点,单据流转至有审批权限的人员工作台进行审批。

用户登录互海通 Web 端, 在**"工作台→流程审批→物资反馈─审批"**界面, 可按以下步骤 1-3 操作:

| 9 Q                                                                  |           |             |                          | 工作                             | 会 <b>(17990)</b> 船舶监 | 腔 发现   |          |             |            | UBAR统• Q* 33  | 0 🥃 🕫   |
|----------------------------------------------------------------------|-----------|-------------|--------------------------|--------------------------------|----------------------|--------|----------|-------------|------------|---------------|---------|
| 我的行                                                                  | 寺办        |             |                          | 1                              |                      |        |          |             |            |               |         |
| 登录互海通Web端, 登录互海通Web端, 登录互海通Web端, 经回转股(172)                           |           |             |                          | ,默认进入工作台界面,在流程审批任务中点击"物资反馈-审批" |                      |        |          |             |            | 已過降1项。 全部船舶 > |         |
| -                                                                    |           |             | And an Arristophic State |                                |                      |        |          | 物资反馈—审批(10) |            |               |         |
| 待处理化                                                                 | 15(15)    |             |                          |                                |                      |        |          |             |            |               |         |
| ←物资                                                                  | 反馈—审批     |             |                          |                                |                      |        |          |             |            |               |         |
|                                                                      |           |             |                          | ź                              | 2、单据较多时              | ,可通过筛选 | 兰搜索目标单据  | ,点击待审核的目标   | 单据         | ▶ 反馈单名称/单号    |         |
| #                                                                    | 反馈单名称     | 反馈单号        | 船舶 *                     | 部门・                            | 物品类型 👻               | 物品项数   | 物品所在单据 - | 供应商         | 反馈日期       | 反遗人           | 操作      |
| 1                                                                    | 互海1号备件反馈单 | MF-23110201 | 互海1号                     | 轮机部                            | 备件                   | ť      | 物资验收     |             | 2023-12-13 | 鲍羅            | 导出      |
| 2                                                                    | 互海1号备件反馈单 | MF-23091302 | 互海1号                     | 轮机部                            | 备件                   | 1      | 物资检收     | 李昱则试        | 2023-09-13 | 李昱            | 导出      |
| 3                                                                    | 互海1号备件反馈单 | P2212050002 | 互海1号                     | 轮机部                            | 备件                   | 1      | 物资输收     |             | 2022-12-05 | 互海科技-丁春雷      | 导出      |
| 4                                                                    | 互海1号物料反馈单 | P2210270001 | 互海1号                     | 甲板部                            | 物料                   | 2      | 物资给收     |             | 2022-10-27 | 杨继zhi第四声      | 导出      |
| 5                                                                    | 互海1号备件反馈单 | P2206280001 | 互海1号                     | 甲板部                            | 备件                   | 2      | 采购订单     | 中国志志船舶材料    | 2022-06-28 | 施亮            | 母出      |
| 备件反馈单详续 <b>15</b> 00                                                 |           |             |                          |                                |                      |        |          |             |            |               |         |
| 反協举号: MF-23110201 互応1号备件反協举<br>細胞: 三高1号<br>案急程度:<br>反檢意见: OK<br>已迭物品 |           | 备件反馈单       | MMJ: Kobuss              |                                | 物品支型: 由许             |        |          | 物品件在单模:物质当夜 |            |               |         |
| # 9                                                                  | 對件名称 备件   | 位置号 代号规制    | 略/图号                     | 申请日期                           | 关联申购单                | 计量单位   | 实际采购数量   | 已入库数量 未入库数量 | 故障数量       | 供应商 供货日期      | 供货地点    |
| 1                                                                    | 去兰泵 ① 0   | SNF         |                          | 2020-10-21                     | P2010210003          | 件      | 1        | 0           | 1          |               |         |
| 可查看关联采购订单详情 3、根据情况可进行评论,操作审核通过或者                                     |           |             |                          |                                |                      |        |          |             |            |               | 该通过或者退回 |
| 单振进度                                                                 |           |             |                          |                                |                      |        |          |             |            | 评论            |         |

下一步:

若审批通过,根据审批流程节点,单据将流转至有验收权限的人员工作台;

若审批退回,根据实际需求退回到已通过的任意审批节点,支持退回到提交人。

1、若退回到提交人,则物资反馈单会退回到物资反馈界面,显示"审批拒绝"状态。

2、若退回到已通过的任意审批节点,则物资反馈单会流转至有相关审批权限的角色,显示 "审批中"状态